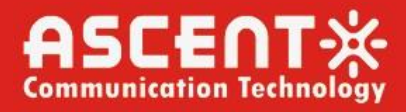

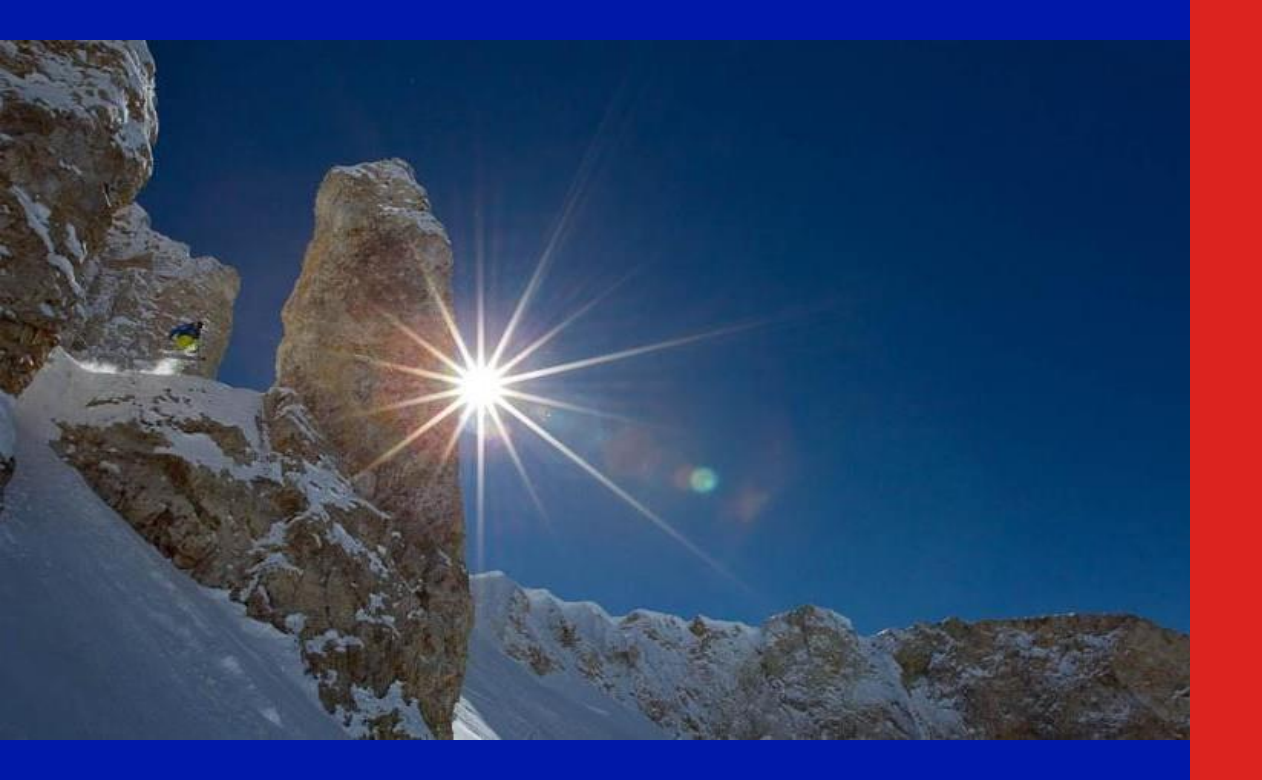

AP214H GPON ONT

**User Manual** 

**Revision D** 

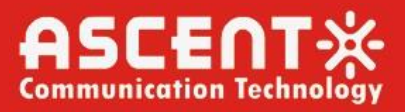

### ACT 214H GPON HGU ONT User Manual

ACT Document Number: ACT 214H GPON HGU ONT

User Manual Revision D

Copyright © 2024 Ascent Communication Technology Limited.

All rights reserved. Reproduction in any manner whatsoever without the express written permission of Ascent Communication Technology is strictly forbidden.

This document is produced to assist professional and properly trained personnel with installation and maintenance issues for the product. The capabilities, system requirements and/or compatibility with third-party products described herein are subject to change without notice.

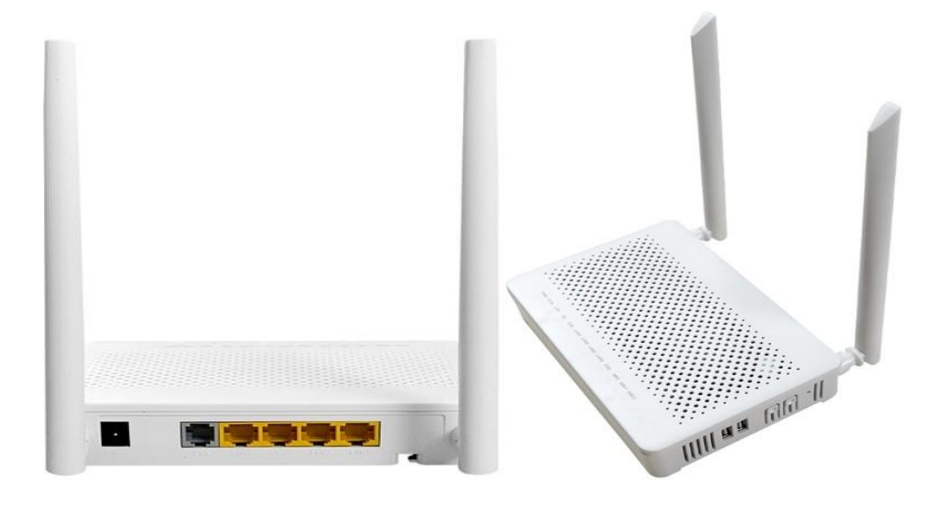

For more information, contact ACT: support@ascentcomtec.com

#### **Revision History**

| Revision | Date       | Reason for Change             |
|----------|------------|-------------------------------|
| А        | 12/17/2018 | Initial release               |
| В        | 01/07/2019 | Updated pictures              |
| С        | 04/09/2019 | Minor updates                 |
| D        | 12/26/2023 | Updated Chapter1 sub chapters |

### Contents

| Chapter 1 Product Introduction       | 5  |
|--------------------------------------|----|
| 1.1 Product Description              | 5  |
| 1.2 Special Features                 | 5  |
| 1.3 Technical Parameters             | 6  |
| 1.4 The use of Instructions          | 7  |
| 1.4.1 Product Feature and Model list | 7  |
| 1.5 Panel Description                | 7  |
| 1.6 Indicator Description            | 7  |
| 1.7 WiFi Features                    | 8  |
| 1.8 PON Interface                    | 9  |
| 1.9 POTS Interface                   | 9  |
| 2.0 CATV Features                    | 9  |
| Chapter 2 Quick Installation         | 10 |
| 2.1 Standard Packing Contents        | 10 |
| 2.2 Quick Installation               | 10 |
| 2.3 Unit Installation Adjustment     | 11 |
| Chapter 3 Configuration              | 12 |
| 3.1 Login                            | 12 |
| 3.2 Status                           | 13 |
| 3.2.1 Device Information             | 13 |
| 3.2.2 Network Info                   | 13 |
| 3.3 LAN Interface Settings           | 15 |
| 3.4 WLAN Interface Settings          | 16 |
| 3.4.1 WLAN0 Basic Information        | 16 |
| 3.4.2 WLAN0 Advanced Information     | 16 |
| 3.4.3 WLAN0 Security Information     | 17 |
| 3.4.4 WLAN0 Access Control           | 17 |
| 3.4.5 WLAN0 Site Survey              | 18 |
| 3.4.6 WLAN0 WPS                      | 18 |
| 3.4.7 WLAN0 Status                   | 19 |
| 3.4.8 WLAN1 Basic Information        | 19 |
| 3.4.9 WLAN1 Advanced Information     | 20 |
| 3.4.10 WLAN1 Security Information    | 20 |
| 3.4.11 WLAN1 Access Control          | 21 |
| 3.4.12 WLAN1 Site Survey             | 21 |
| 3.4.13 WLAN1 WPS                     | 22 |
| 3.4.14 WLAN1 Status                  | 22 |

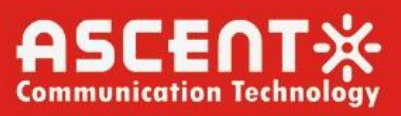

|   | 3.4.15 Easy Mesh              | 23 |
|---|-------------------------------|----|
|   | 3.5 Diagnostics Settings      | 23 |
|   | 3.5.1 Ping Diagnostics        | 23 |
|   | 3.5.2 Ping6 Diagnostics       | 24 |
|   | 3.5.3 Tracert Diagnostics     | 24 |
|   | 3.5.4 Tracert6 Diagnostics    | 25 |
|   | 3.5.5 Loop Detection          | 25 |
|   | 3.6 Admin Interface           |    |
|   | 3.6.1 Commit/Reboot           |    |
|   | 3.6.2 Multi-lingual Settings  |    |
|   | 3.6.3 Backup/Restore Settings | 27 |
|   | 3.6.4 System Log              | 27 |
|   | 3.6.5 Password                |    |
|   | 3.6.6 ACL Configuration       |    |
|   | 3.6.7 Time Zone               | 29 |
|   | 3.6.8 Logout                  | 29 |
| 3 | 3.7 Statistics                | 26 |
|   | 3.7.1 Interface               |    |
|   | 3.7.2 PON Statistics          |    |
|   |                               |    |

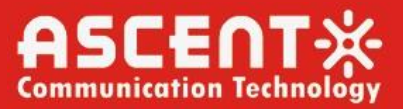

### Chapter 1 Product Introduction

### **1.1 Product Description**

ACT AP214H GPON ONT is series terminals are a combination of optical network units, WIFI, CATV, POTS and USB, Adopting high-performance ONU chips and low-power optical receiving technology can meet the needs of home optical fiber to the home.

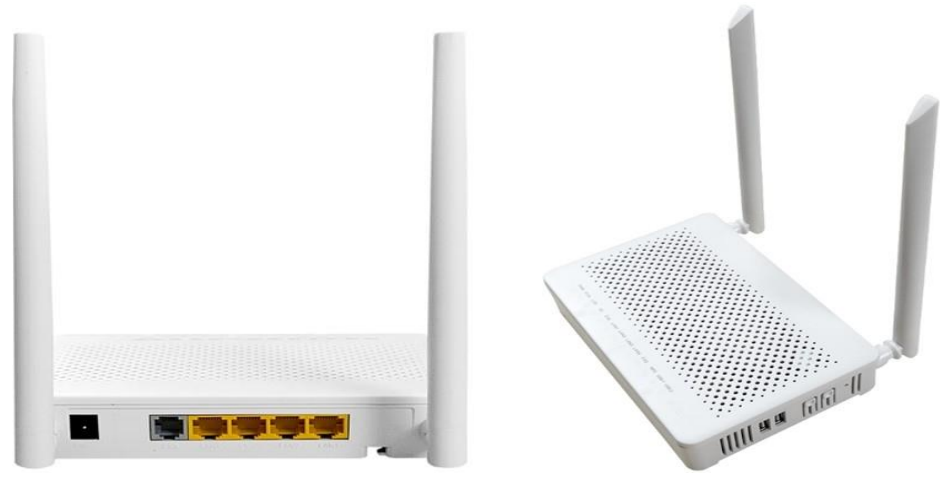

Figure 1: AP214H GPON ONT

### **1.2 Special Features**

- Support EPON&GPON mode adaptive
- Support GPON WAN port with 1.244Gbps uplink / 2.488Gbps downlink link
- Support 4x 10/100/1000BASE-T Ethernet RJ45 Ports
- Support 1x POTS
- Support 2x USB
- Support 802.11b/g/n speed up to 300Mbps
- Support 802.11a/b/g/n/ac speed up to 867Mbps

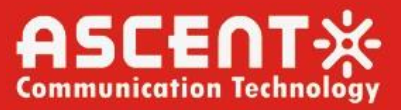

### **1.3 Technical Parameters**

| Item                | Description                                                               |
|---------------------|---------------------------------------------------------------------------|
| PON Interface       | 1 G/EPON port (EPON PX20+ and GPON Class B+)                              |
|                     | Receiving Sensitivity: ≤-27 dBm                                           |
|                     | Transmitting Optical Power: 0 dBm to +4 dBm                               |
|                     | Transmission Distance: 20 km                                              |
| Wavelength          | TX: 1310 nm, RX: 1490 nm                                                  |
|                     | SC/UPC Connector                                                          |
| Optical Interface   | (SC/APC Connector for CATV)                                               |
|                     | 1 FXS, RJ11 connectors                                                    |
|                     | Support: G.711/G.723/G.726/G.729 codec                                    |
|                     | Support: T.30/T.38/G.711 Fax mode, DTMF Relay                             |
| POTS Interface      | Line testing according to GR-909                                          |
| LAN Interface       | LAN port for GE and FE automatic adaptive mode. Full/Half, RJ45 connector |
| CATV Interface      | RF, optical power: +2 to -18dBm                                           |
|                     | Optical Reflection Loss: ≥45Db                                            |
|                     | Optical Receiving Wavelength: 1550±10nm                                   |
|                     | RF Frequency Range: 47 to 1000MHz,                                        |
|                     | RF Output Impedance: $75\Omega$ RF output level: $78dB\mu V$              |
|                     | AGC range: 0 to -15dBm                                                    |
|                     | MER: ≥32dB@-15dBm                                                         |
| Wireless            | Compliant with IEEE802.11b/g/n,                                           |
|                     | Operating Frequency: 2.400-2.4835GHz                                      |
|                     | Support MIMO, Rate up to 300Mbps, 2T2R, 2 external antenna 5dBi,          |
|                     | Support: multiple SSID                                                    |
|                     | Channel: Auto                                                             |
|                     | Modulation Type: DSSS, CCK and OFDM                                       |
|                     | Encoding Scheme: BPSK, QPSK, 16QAM and 64QAM                              |
| Push-Button         | 3, For Function of Reset, WLAN, WP                                        |
|                     | Temperature: 0 °C to +50 °C                                               |
| Operating Condition | Humidity: 10 % to 90 % (non-condensing)                                   |
|                     | Temperature: -30 °C to +60 °C                                             |
| Storing Condition   | Humidity: 10 % to 90 %(non-condensing)                                    |
| Power Supply        | DC 12V/1A                                                                 |
| Power Consumption   | ≤6W                                                                       |
| Dimension           | 155mm×92mm×34mm(L×W×H)                                                    |
| Net Weight          | ≤0.24Kg                                                                   |
|                     | Table 1: Technical Parameters                                             |

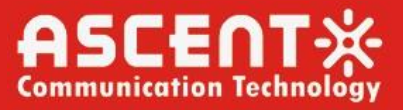

### 1.4 The use of Instructions

This device should be connected by an external power adapter. First of all, connect the DC12V output cable of the adapter to the PWR port of the device, and then plug in AC 220V power supply. When the panel PWR lights, the device is powered on successfully.

1.4.1 Product Feature and Model list

#### XPON Model Feature

AP214HC AP214H 4G+1POTS+2.4G&5G WIFI+CATV+XPON+USB 4G+1POTS+2.4G&5G WIFI+XPON+USB

Table 2: Product Features

### **1.5 Panel Description**

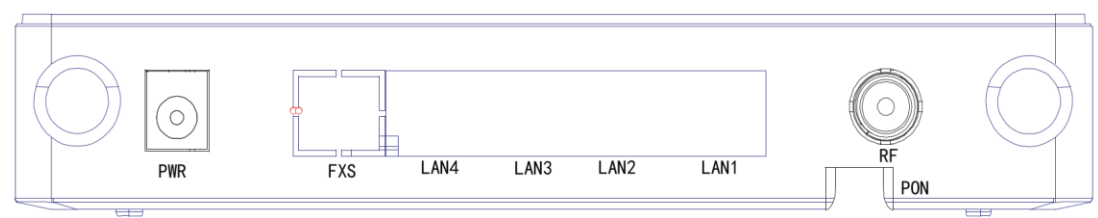

Figure 2: Panel Description

| Interface / Button | Interface / button descriptions             |
|--------------------|---------------------------------------------|
| PWR                | DC 12V power input interface                |
| PON                | EPON/GPON/CATV fiber interface, SC/APC      |
| LAN1 to LAN4       | 10/100/1000Mbps Adaptive ethernet interface |
| USB1/USB2          | USB2.0 interface                            |
| RST                | Reset and restore factory configuration     |
| WLAN               | Enable and disable WIFI function            |
| RF                 | CATV RF output interface                    |
| FXS                | POTS interface, RJ11 connector              |
|                    | Table 3: Panel Description                  |

### 1.6 Indicator Description

| LED       | Color   | Status | Description                                                          |
|-----------|---------|--------|----------------------------------------------------------------------|
| POWER     | Green   | On     | The ONU is powered on<br>properly.                                   |
|           |         | Off    | The ONU is not powered on.                                           |
| PON       | Green   | On     | The ONU is connected to the<br>OLT and is registered<br>successfully |
|           |         | Blink  | The ONU is connected to the<br>OLT but is not registered             |
|           |         | Off    | The ONU is not connected to the OLT                                  |
| LOS       | Red     | On     | The ONU detects continuously transmitting optical signal.            |
|           |         | Blink  | The ONU receives low optical power.                                  |
|           |         | Off    | The ONU receives optical power normally.                             |
| LAN1/LAN4 | 4 Green | On     | The network interface is                                             |

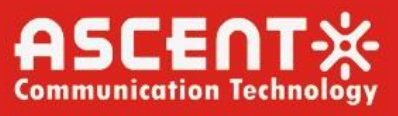

|            |             |                         | connected.                                         |
|------------|-------------|-------------------------|----------------------------------------------------|
|            |             | Blink                   | The network port has data                          |
|            |             |                         | transmission                                       |
|            |             | Off                     | The device system runs                             |
|            |             |                         | abnormally.                                        |
| USB1/USI   | B2 Green    | On                      | USB port has been connected                        |
|            |             |                         | and works in host mode, but                        |
|            |             |                         | there is no data                                   |
|            |             |                         | transmission.                                      |
|            |             | Blink                   | With traffic flow transmission                     |
|            |             | Off                     | No power on or USB port not                        |
|            |             |                         | connected                                          |
| 2.4G       | Green       | On                      | Indicates that the WIFI function                   |
|            |             |                         | opens.                                             |
|            |             | Blink                   | Indicates that the WIFI Data is                    |
|            |             |                         | being transmitted.                                 |
|            |             | Off                     | Indicates that the device is                       |
|            |             |                         | powered off or the WIFI                            |
|            |             |                         | function is disabled                               |
| 5G         | Green       | On                      | Indicates that the WIFI function                   |
|            |             | Dlink                   | opens.                                             |
|            |             | BIINK                   | Indicates that the WIFI Data is                    |
|            |             | Off                     | Indicates that the device is                       |
|            |             | OII                     | nowered off or the WIEI                            |
|            |             |                         | function is disabled                               |
| CATV       | Green       | On                      | Indicates that the CATV receives                   |
| 0.111      | 0.001       | •                       | normal optical power.                              |
|            |             | Off                     | Indicates that the CATV receives                   |
|            |             |                         | low optical power.                                 |
| FXS        | Green       | On                      | Indicates that the soft switch                     |
|            |             |                         | has been successfully registered,                  |
|            |             |                         | Input optical power is but there                   |
|            |             |                         | is no traffic now.                                 |
|            |             | Blink                   | Indicates that there is traffic                    |
|            |             |                         | flow transmission                                  |
|            |             | Off                     | Indicates that the system is not                   |
|            |             |                         | powered on or cannot register                      |
|            |             |                         | with the soft switch                               |
| <b></b> =  | ·           | Table 4: Indicato       | or Description                                     |
| 1./ WiF    | I Features  | _                       |                                                    |
| 2.4G/5.8   | G Parameter | Specificatio            | n                                                  |
| Standard   |             | IEEE 802.11             | b/g/n @ 2.4G Operating frequency:                  |
|            |             | 2.400GHz to             | o 2.4835GHz                                        |
|            |             | IEEE 802.11             | ac/a/m @ 5.8G Operating                            |
| <b>.</b> . |             | trequency:              | 5.150GHz to 5.825GHz                               |
| Antenna    |             | 2* 5dBi Ant             | ennas                                              |
| Date Rate  | 2           | 2.4G 2*2 M<br>MIMO_rate | IMO, rate up to 300Mbps; 5.8G 2*2<br>up to 867Mbps |

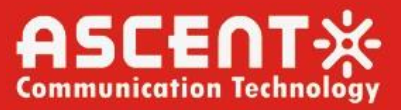

| 1.8 PON Interface            |                                                                                                    |
|------------------------------|----------------------------------------------------------------------------------------------------|
| Parameter                    | Specification                                                                                                    |
| Wavelength                   | Transmitting end: 1310 +/- 20nm<br>Receiving end: 1490 +/- 10nm                                                                                        |
| PON Interface Standard       | GPON: ITU-TG.984.x, Class B+                                                                                                    |
| Output Optical Power         | 0.5dBm to 5dBm                                                                                                    |
| Optical Receiver Sensitivity | -8dBm to -28dBm                                                                                                    |
|                              | Table 6: PON Interface                                                                                                    |
| 1.9 POTS Interface           |                                                                                                    |
| Parameter                    | Specification                                                                                                    |
| Standard                     | Support: G.711/G.723/G.726/G.729 codec<br>Support: T.30/T.38/G.711 Fax mode, DTMF Relay<br>Line testing according to GR-909<br>Table 7: POTS Interface |
| 2.0 CATV Features            |                                                                                                    |
| Parameter                    | Specification                                                                                                    |
| Wavelength                   | 1550 +/- 10nm                                                                                                    |

0dBm to -18dBm

>32dB(-9dBm)

Table 8: CATV Features

75ohm

47MHz to 1000MHz

>70dBuv(-5dBm to -15dBm)

Table 5: WiFi Features

Solutions Provider for FTTx, RFoG, and HFC

**Optical Receiving Range** 

RF Output impedance

Frequency Range

RF Output Level

MER

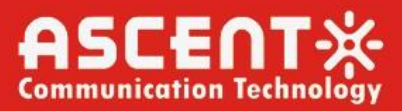

## Chapter 2 Quick Installation

### 2.1 Standard Packing Contents

When you receive our products, please check carefully to make sure that our products whether have some defects or not. If something wrong with shippings, please contact carrier; other damage or lack of some parts, please contact with dealer.

| Description        |
|--------------------|
| 1 pcs              |
| 1 pcs              |
| 1 pcs ( Optional ) |
| 1 pcs              |
|                    |

Table 9: Packing Contents

### 2.2 Quick Installation

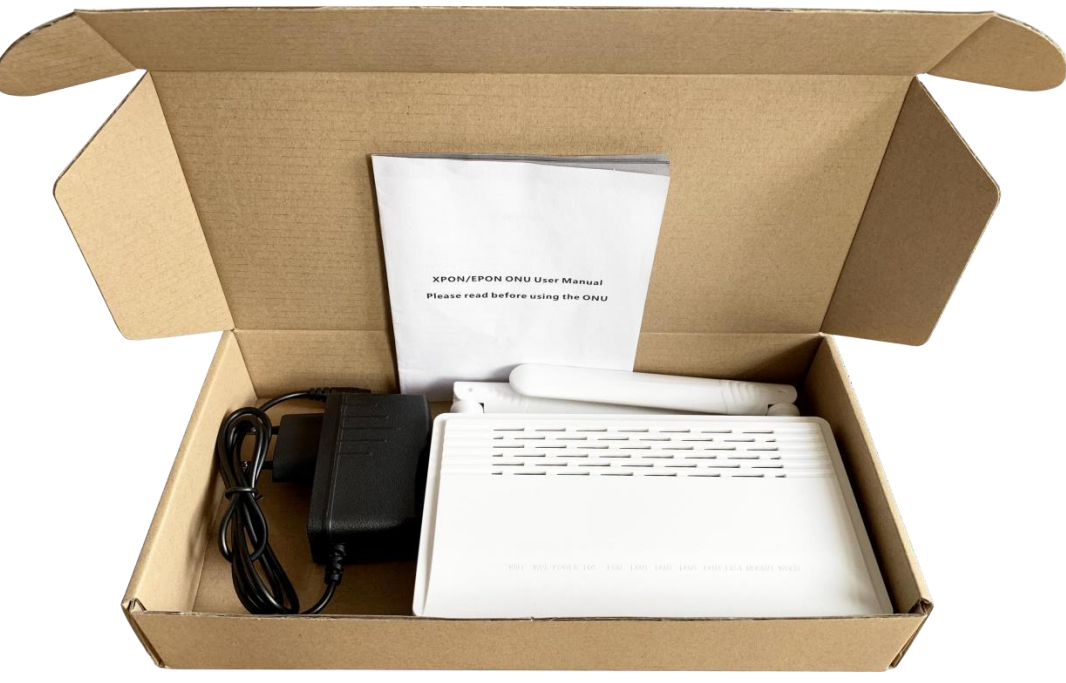

Figure 3: Actual package content

- Connecting the optical fiber cable to the unit.
- Remove the protective cap of the optical fiber.
- Clean the end of the optical fiber with an optical fiber end cleaner.
- Remove the protective cap of the ONU optical interface (PON
- Connect the fiber to the PON port on the unit.

Note: When measuring the optical power before connecting to the ONU, it is recommended to use a PON Inline Power Meter. The receiver optical power should be between -7dbm and - 28 dbm by using 1490nm.

While connecting, please note:

- Keep the optical connector and the optical fiber clean.
- Make sure there are no tight bends in the fiber and that the bending diameter is greater than 6cm. Otherwise, the optical signal loss may be increased, to the extent that signal may be unavailable.

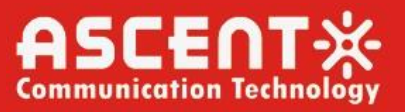

- Cover all optic ports and connectors with protective cap to guard against dust and moisture when the fiber is not used.
- Apply power to the unit. If the product has the power button, please push the power button before used.
- After the ONU is power ON, Indicators should light up as for normal operation. Check whether the PON interface status LED (PON) is on continuously. If it is, the connection is normal; otherwise there is either problem of the physical connection or the optical level at either end. This may be caused by either too much or too little attenuation over the optical fiber. Please refer to the Panel Lights Description for normal LED activity.
- Check all signal levels and services on all the ONU communication ports.
- 2.3 Unit Installation Adjustment

Installing the ONU on a horizontal surface (Bench top)

Put the ONU on a clean, flat, sturdy bench top. You must keep the clearance for all sides of the unit to more than 10cm for heat dissipation.

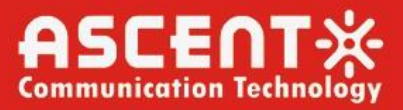

## Chapter 3 Configuration

After finishing the basic connection configuration, you can use its basic function. In order to satisfy service requirements, this charter provides the user parameter modification and individuation configuration description.

### 3.1 Login

The device is configured by the web interface. The following steps will enable you to login:

- 1. Conform "2.2 Quick Installation" to install;
- 2. The device management default IP address is 192.168.1.1;
- 3. Open your web browser, type the device IP in address bar;

4. Entry of the user name and password will be prompted. Enter the default login user name and password.

By default, there are two user levels for management. Administration level user name is "superadmin", password is "superadmin". Normal user level user name is "admin", password is "ascent".

The Administration account is able to access and modify all settings of ONU. It also can modify user account's username and password.

The normal account can only be used to view configurations, status and configure few parameters.

| Administrator      |
|--------------------|
| UserName           |
| PassWord           |
| Language English - |
| Login Reset        |

Figure 4: Login Interface

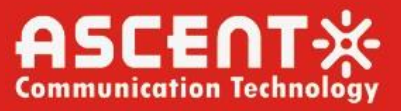

### 3.2 Status

This part shows the main information of device and the active status about major services. 3.2.1 Device Information

This page shows the basic information about device, such as Device Name, LAN configuration information, IPv4 WAN connection information you have configured.

|                            |                                             |                          |                              |         | Firmware     | Logout<br>ver. V3.3.103 |
|----------------------------|---------------------------------------------|--------------------------|------------------------------|---------|--------------|-------------------------|
| Status LAN WLAN            | Diagnostics Adm                             | nin Statistics           |                              |         |              |                         |
| Status                     | Device Status<br>This page shows the curren | nt status and some basic | settings of the device.      |         |              | _                       |
| > Device<br>> IPv6         | Device Name                                 |                          | G8301                        |         |              |                         |
| > PON                      | Hardware Version                            |                          | 2 min<br>Ver.A               |         |              |                         |
| > LAN Port                 | Firmware Version<br>CPU Usage               |                          | V3.3.103<br>[1%              |         |              |                         |
| LAN Configuration          |                                             |                          |                              |         |              |                         |
|                            | IP Address<br>Subnet Mask                   |                          | 192.168.1.1<br>255.255.255.0 |         |              |                         |
| DHCP Server<br>MAC Address |                                             |                          | Enabled<br>04F0E400D0F8      |         |              |                         |
|                            | IPv4 WAN Configura                          | tion                     |                              |         |              |                         |
|                            | Interface VLAN ID                           | Connection<br>Type Proto | col IP Address               | Gateway | Name Servers | Status                  |
|                            | nas0_0 0<br>Refresh                         | INTERNET Bridg           | ed                           |         |              | down                    |

Figure 5: Device Information

3.2.2 Network Info

3.2.2.1 IPv6 WAN Connection Information

This page shows IPv6 WAN connection information you have configured.

| Status LAN WLAN | Diagnostic             | s Admin         | Statistics           |         |                       |    |              |           |
|-----------------|------------------------|-----------------|----------------------|---------|-----------------------|----|--------------|-----------|
|                 | IPv6 Stat              | us              |                      |         |                       |    |              |           |
| Status          | This page sh           | ows the current | system status of IPv | 6.      |                       |    |              |           |
| > Device        | LAN Configuration      |                 |                      |         |                       |    |              |           |
|                 | IPv6 Addr              | ess             |                      |         |                       |    |              |           |
| > IPv6          | IPv6 Link-             | Local Address   |                      | fe80::  | 6f0:e4ff:fe00:d0f8/64 |    |              |           |
| > PON           |                        |                 |                      |         |                       |    |              |           |
| > LAN Port      | Prefix De              | elegation       |                      |         |                       |    |              |           |
|                 | Prefix                 |                 |                      |         |                       |    |              |           |
| > VolP          | WAN Configuration      |                 |                      |         |                       |    |              |           |
|                 | Interface              | VLAN ID         | Connection Type      | Protoco | I IP Addres           | 8  |              | Status    |
|                 | nas0_0                 | 0               | INTERNET             | Bridged |                       |    |              | down      |
|                 | Route Co               | onfiguration    |                      |         |                       |    |              |           |
|                 | Des                    | tination IP     | Source               |         | Gateway               | 1  | Metric       | Interface |
|                 | fe                     | e80::/64        | ::/0                 |         | ::                    |    | 1024         | br0       |
|                 | fe80∷/64 ∷/0 ∷ 256 br0 |                 |                      |         |                       |    |              |           |
|                 | DS-Lite                | Configuration   |                      |         |                       |    |              |           |
|                 | Inte                   | erface          | AFTR name            |         | AFTR address          | DS | -Lite DHCPv6 | option    |
|                 | Refresh                |                 |                      |         |                       |    |              |           |

Figure 6: IPV6 WLAN Information

Logout

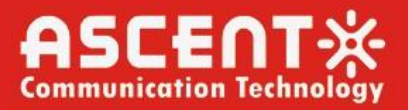

Logout

Logout

#### 3.2.2.2 PON Information

This page shows the PON information, including PON and GPON status.

|                 |                                                                 | Firmware ver. v3.3.103 |  |
|-----------------|-----------------------------------------------------------------|------------------------|--|
| Status LAN WLAN | Diagnostics Admin Statistics                                    |                        |  |
| Status          | PON Status<br>This page shows the current system status of PON. |                        |  |
| Davias          | PON Status                                                      |                        |  |
| > Device        | Vendor Name                                                     | нитс                   |  |
| > IPv6          | Temperature                                                     | 18.859375 C            |  |
| > PON           | Voltage                                                         | 3.291600 V             |  |
| > LAN Port      | Tx Power                                                        | No signal              |  |
| . VolD          | Rx Power                                                        | No signal              |  |
|                 | Bias Current                                                    | 0.00000 mA             |  |
|                 | GPON Status                                                     |                        |  |
|                 | ONU State                                                       | 01                     |  |
|                 | ONU ID(Alloc ID)                                                | 0                      |  |
|                 | LOID Auth Status                                                | Initial Status         |  |

Refresh

Figure 7: PON Status

#### 3.2.2.3 LAN Interface Information

This page shows the Ethernet port information of LAN port status.

| Status LAN WLAN                                                 | Diagnostics Admin Statistics |  |
|-----------------------------------------------------------------|------------------------------|--|
| LAN Port Status<br>This page shows the current LAN Port status. |                              |  |
| Status                                                          | LAN Port Status              |  |
| > Device                                                        | LAN1 not-connected           |  |
| > IPv6                                                          | LAN2 not-connected           |  |
| > PON                                                           | LAN3 Up, 1000Mb, Full        |  |
| > LAN Port                                                      | LAN4 not-connected           |  |
| > VoIP                                                          | Refresh                      |  |

Figure 8: LAN Interface Information

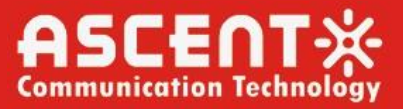

Logout

#### 3.2.2.4 VoIP Information

This page shows the register status of Port1 attention, you need to configure the part of VoIP Configuration. Otherwise, it couldn't be registered.

|                                     |                    |              | Firmware ver. | V3.3.103 |
|-------------------------------------|--------------------|--------------|---------------|----------|
| Status LAN WLAN                     | Diagnostics Admi   | n Statistics |               |          |
| Status         VoIP Register Status |                    |              |               |          |
| > Device                            | Register Status    |              |               |          |
| > IPv6                              | Port Number Status |              |               |          |
| > PON                               | 1 Disabled         |              |               |          |
| > LAN Port                          |                    |              |               |          |
| > VoIP                              |                    |              |               |          |
|                                     |                    |              |               |          |
|                                     |                    |              |               |          |

Figure 9: VoIP Information

### 3.3 LAN Interface Settings

This page shows the LAN Interface settings including basic LAN settings and LAN ports status.

|            |              |      |                                                                    | Logout<br>Firmware ver. V3.3.103                                                               |
|------------|--------------|------|--------------------------------------------------------------------|------------------------------------------------------------------------------------------------|
| Status     | LAN          | WLAN | Diagnostics Admin                                                  | Statistics                                                                                     |
| LAN        |              |      | LAN Interface Settings<br>This page is used to configure th<br>etc | e LAN interface of your Device. Here you may change the setting for IP addresses, subnet mask, |
| > LAN Inte | rface Settin | JS   | InterfaceName:                                                     | br0                                                                                            |
|            |              |      | IP Address:                                                        | 192.168.1.1                                                                                    |
|            |              |      | Subnet Mask:                                                       | 255.255.255.0                                                                                  |
|            |              |      | IPv6 Link-Local Address Mod                                        | te: Auto 🗸                                                                                     |
|            |              |      | IPv6 DNS Mode:                                                     | HGWProxy 🗸                                                                                     |
|            |              |      | Prefix Mode:                                                       | WANDelegated V                                                                                 |
|            |              |      | WAN Interface:                                                     | •                                                                                              |
|            |              |      | IGMP Snooping:                                                     | Obisabled  enabled                                                                             |
|            |              |      | Ethernet to Wireless Blocking                                      | g:                                                                                             |
|            |              |      | LAN1:                                                              | Obisabled   enabled                                                                            |
|            |              |      | LAN2:                                                              | Obisabled                                                                                      |
|            |              |      | LAN3:                                                              | Obisabled                                                                                      |
|            |              |      | LAN4:                                                              | Obisabled  @Enabled                                                                            |
|            |              |      | Apply Changes                                                      |                                                                                                |

Figure 10: LAN Interface Settings

Logout

### 3.4 WLAN Interface Settings

#### 3.4.1 WLAN0 Basic Information

#### This page shows the WLAN Interface information of WLAN0 (5GHz) basic information.

|                     |                                                                                                 | Firmware ver. V3.3.103                                                                                                    |
|---------------------|-------------------------------------------------------------------------------------------------|----------------------------------------------------------------------------------------------------|
| Status LAN WLAN     | Diagnostics Admin                                                                               | Statistics                                                                                                    |
| wlan0 (5GHz)        | WLAN Basic Settings<br>This page is used to configure the<br>wireless encryption settings as we | parameters for WLAN clients which may connect to your Access Point. Here you may change<br>il as wireless network parameters. |
| > Basic Settings    | Disable WLAN Interface                                                                          |                                                                                                    |
| > Advanced Settings | Band:                                                                                           | 5 GHz (A+N+AC) V                                                                                                    |
| > Security          | Mode:                                                                                           | AP   Multiple AP                                                                                                    |
| > Access Control    | SSID:                                                                                           | HS-5G-00d0f8                                                                                                    |
| > Site Survey       | Channel Width:                                                                                  | 80MHz V                                                                                                    |
| > WPS               | Control Sideband:                                                                               | Upper V                                                                                                    |
| > Status            | Channel Number:                                                                                 | Auto(DFS) V                                                                                                    |
|                     | Radio Power (%):                                                                                | 100% 🗸                                                                                                    |
| wlan1 (2.4GHz)      | TX restrict:                                                                                    | 0 Mbps (0:no restrict)                                                                                                    |
| Easy Mesh           | RX restrict:                                                                                    | 0 Mbps (0:no restrict)                                                                                                    |
|                     | Associated Clients:                                                                             | Show Active WLAN Clients                                                                                                    |
|                     | Enable Universal Repeate                                                                        | r Mode (Acting as AP and client simultaneouly)                                                                                |
|                     | SSID of Extended Interface:                                                                     | repeater_ssid1                                                                                                    |
|                     | Regdomain:                                                                                      | FCC(1) •                                                                                                    |
|                     | Apply Changes                                                                                   |                                                                                                    |

Figure 11: WLANO Basic Interface Information

#### 3.4.2 WLAN0 Advanced Information

This page shows the WLAN Interface information of WLAN0 (5GHz) advanced information.

|                     |                                                                                                    | Logout<br>Firmware ver. V3.3.103                                                                                                    |
|---------------------|----------------------------------------------------------------------------------------------------|----------------------------------------------------------------------------------------------------|
| Status LAN WLAN     | Diagnostics Admin 9                                                                                     | Statistics                                                                                                    |
| wian0 (5GHz)        | WLAN Advanced Settings<br>These settings are only for more techn<br>not be changed unless you know what | ically advanced users who have a sufficient knowledge about WLAN. These settings should<br>effect the changes will have on your Access Point. |
| > Basic Settings    | Fragment Threshold:                                                                                     | 2346 (256-2346)                                                                                                    |
| > Advanced Settings | RTS Threshold:                                                                                          | 2347 (0-2347)                                                                                                    |
| > Security          | Beacon Interval:                                                                                        | 100 (100-1024 ms)                                                                                                    |
| > Access Control    | DTIM Period:                                                                                            | 1 (1-255)                                                                                                    |
| > Site Survey       | Data Rate:                                                                                              | Auto 🗸                                                                                                    |
| > WPS               | Preamble Type:                                                                                          | Cong Preamble     Oshort Preamble                                                                                                    |
| > Status            | Broadcast SSID:                                                                                         | Enabled Obisabled                                                                                                    |
|                     | Client Isolation:                                                                                       | CEnabled  ©Disabled                                                                                                    |
| wian1 (2.4GHz)      | Protection:                                                                                             | CEnabled  ©Disabled                                                                                                    |
| Easy Mesh           | Aggregation:                                                                                            | Enabled      Obisabled                                                                                                    |
|                     | Short GI:                                                                                               | Enabled Obisabled                                                                                                    |
|                     | TX beamforming:                                                                                         | CEnabled  ©Disabled                                                                                                    |
|                     | Multicast to Unicast:                                                                                   | Enabled Obisabled                                                                                                    |
|                     | Band Steering:                                                                                          | Cenabled Disabled Prefer 5GHz V                                                                                                    |
|                     | WMM Support:                                                                                            | Enabled Disabled                                                                                                    |
|                     | 802.11k Support:                                                                                        | CEnabled   Disabled                                                                                                    |
|                     | Apply Changes                                                                                           |                                                                                                    |

Figure 12: WLAN0 Advanced Interface Information

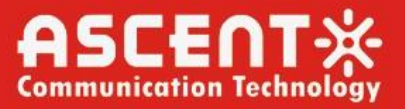

#### 3.4.3 WLAN0 Security Information

This page shows the WLAN Interface information of WLAN0 (5GHz) security information.

|                     |                                                                                                   | Logout<br>Firmware ver. V3.3.103                                                     |
|---------------------|---------------------------------------------------------------------------------------------------|--------------------------------------------------------------------------------------|
| Status LAN WLAN     | Diagnostics Admin                                                                                 | Statistics                                                                           |
| wlan0 (5GHz)        | WLAN Security Settings<br>This page allows you setup the WLAN<br>access to your wireless network. | security. Turn on WEP or WPA by using Encryption Keys could prevent any unauthorized |
| > Basic Settings    | SSID Type:                                                                                        | Root AP - HS-5G-00d0f8 🗸                                                             |
| > Advanced Settings | Encryption:                                                                                       | WPA2 Mixed V                                                                         |
| > Security          | WPA Cipher Suite:                                                                                 |                                                                                      |
| > Access Control    | WPA2 Cipher Suite:                                                                                |                                                                                      |
| > Site Survey       | Group Key Update Timer:                                                                           | 86400                                                                                |
| > WPS               | Pre-Shared Key Format:                                                                            | Passphrase V                                                                         |
| > Status            | Pre-Shared Key:                                                                                   | Show Password                                                                        |
| wlan1 (2.4GHz)      | Apply Changes                                                                                     |                                                                                      |
| Easy Mesh           |                                                                                                   |                                                                                      |

Figure 13: WLAN0 Security Information

#### 3.4.4 WLAN0 Access Control

This page shows the WLAN Interface information of WLAN0 (5GHz) access control information.

|                     | Logo<br>Firmware ver. V3.3.10                                                                                                    |  |  |
|---------------------|----------------------------------------------------------------------------------------------------|--|--|
| Status LAN WLAN     | Diagnostics Admin Statistics                                                                                                    |  |  |
| wlan0 (5GHz)        | WLAN Access Control<br>If you choose 'Allowed Listed', only those WLAN clients whose MAC addresses are in the access control list will be able to connect<br>to your Access Point. When 'Deny Listed' is selected, these WLAN clients on the list will not be able to connect the Access Point. |  |  |
| Basic Settings      | Mode: Disabled                                                                                                    |  |  |
| > Advanced Settings | MAC Address: (ex. 00F086710502)                                                                                                    |  |  |
| > Security          |                                                                                                    |  |  |
| > Access Control    | Add Reset                                                                                                    |  |  |
| > Site Survey       | Current Access Control List                                                                                                    |  |  |
| > WPS               | MAC Address Select                                                                                                    |  |  |
| > Status            | Delete Selected Delete All                                                                                                    |  |  |
|                     |                                                                                                    |  |  |
| wlan1 (2.4GHz)      |                                                                                                    |  |  |
| Easy Mesh           |                                                                                                    |  |  |
|                     |                                                                                                    |  |  |

Figure 14: WLAN0 Access Control Information

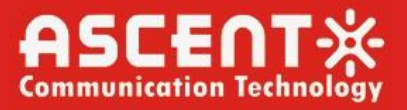

#### 3.4.5 WLAN0 Site Survey

This page shows the WLAN Interface information of WLAN0 (5GHz) site survey information.

|                     |                                                                                    |                               |                                |                 | Firmware        | Logout<br>ver. V3.3.103 |
|---------------------|------------------------------------------------------------------------------------|-------------------------------|--------------------------------|-----------------|-----------------|-------------------------|
| Status LAN WLAN     | Diagnostics Admin                                                                  | Statistics                    |                                |                 |                 |                         |
| wlan0 (5GHz)        | WLAN Site Survey<br>This page provides tool to sca<br>when client mode is enabled. | n the wireless network. If ar | ny Access Point or IBSS is fou | nd, you could o | choose to conne | ect it manually         |
| > Basic Settings    | SSID                                                                               | BSSID                         | Channel                        | Туре            | Encryption      | Signal(%)               |
| > Advanced Settings | Refresh Next Step                                                                  |                               |                                |                 |                 |                         |
| > Security          |                                                                                    |                               |                                |                 |                 |                         |
| > Access Control    |                                                                                    |                               |                                |                 |                 |                         |
| > Site Survey       |                                                                                    |                               |                                |                 |                 |                         |
| > WPS               |                                                                                    |                               |                                |                 |                 |                         |
| > Status            |                                                                                    |                               |                                |                 |                 |                         |
|                     |                                                                                    |                               |                                |                 |                 |                         |
| wiant (2.4GHZ)      |                                                                                    |                               |                                |                 |                 |                         |
| Easy Mesn           |                                                                                    |                               |                                |                 |                 |                         |

Figure 15: WLANO Site Survey Information

#### 3.4.6 WLAN0 WPS

This page shows the WLAN Interface information of WLAN0 (5GHz) WiFi Protected Setup information.

|                     |                                                                                                    |                                                                                                    | Logout<br>Firmware ver. V3.3.103 |
|---------------------|----------------------------------------------------------------------------------------------------|----------------------------------------------------------------------------------------------------|----------------------------------|
| Status LAN WLAN     | Diagnostics Admin Statistics                                                                                                    |                                                                                                    |                                  |
| wlan0 (5GHz)        | Wi-Fi Protected Setup<br>This page allows you to change the setting for WP<br>automically syncronize its setting and connect to th | S (Wi-Fi Protected Setup). Using this feature could<br>le Access Point in a minute without any hassle. | let your WLAN client             |
| Basic Settings      | Disable WPS                                                                                                    |                                                                                                    |                                  |
| > Advanced Settings | WPS Status: Configured UnConfigured                                                                                                |                                                                                                    |                                  |
| > Security          | Auto-lock-down state: Unlocked Unlock                                                                                              |                                                                                                    |                                  |
| > Access Control    | Self-PIN Number: 12345670 Regenerate PIN                                                                                           |                                                                                                    |                                  |
| > Site Survey       | Push Button Configuration: Start PBC                                                                                               |                                                                                                    |                                  |
| > WPS               | Apply Changes Reset                                                                                                    | Apply Changes Reset                                                                                    |                                  |
| > Status            | Current Key Info                                                                                                    |                                                                                                    |                                  |
|                     | Authentication                                                                                                    | Encryption                                                                                             | Кеу                              |
| wian1 (2.46HZ)      | WPA2-Mixed PSK TKIP+AES                                                                                                    |                                                                                                    | 12345678                         |
| Easy Mesh           | Client PIN Number: Start PIN                                                                                                    |                                                                                                    |                                  |

Figure 16: WLANO WiFi Protected Setup Information

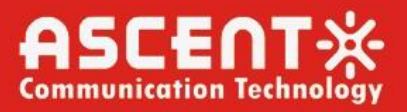

Logout

#### 3.4.7 WLAN0 Status

This page shows the WLAN Interface information of WLAN0 (5GHz) status information.

|                          |                                                         | Firmware ver. V3.3.103 |  |
|--------------------------|---------------------------------------------------------|------------------------|--|
| Status LAN WLAN          | Diagnostics Admin Statistics                            |                        |  |
| wlan0 (5GHz)             | WLAN Status<br>This page shows the WLAN current status. |                        |  |
| > Basic Settings         | WLAN Configuration                                      |                        |  |
| > Advanced Settings      | Mode                                                    | AP                     |  |
|                          | Band                                                    | 5 GHZ (A+N+AC)         |  |
| > Security               | \$ SID                                                  | HS-5G-00d0f8           |  |
| Access Control           | Channel Number                                          | 100                    |  |
| s Site Survey            | Encryption                                              | WPA2 Mixed             |  |
| - Site Survey            | BSSID                                                   | 82:f0:e4:00:d0:f9      |  |
| > WPS Associated Clients |                                                         | 0                      |  |
| > Status                 |                                                         |                        |  |
|                          |                                                         |                        |  |
| wlan1 (2.4GHz)           |                                                         |                        |  |

Figure 17: WLAN0 Status Information

#### 3.4.8 WLAN1 Basic Information

Easy Mesh

This page shows the WLAN Interface information of WLAN1 (2.4GHz) basic information.

|                     |                                                                                                   | Logout<br>Firmware ver. V3.3.103                                                                                              |
|---------------------|---------------------------------------------------------------------------------------------------|----------------------------------------------------------------------------------------------------|
| Status LAN WLAN     | Diagnostics Admin                                                                                 | Statistics                                                                                                    |
| wlan0 (5GHz)        | WLAN Basic Settings<br>This page is used to configure the<br>wireless encryption settings as well | parameters for WLAN clients which may connect to your Access Point. Here you may change<br>Il as wireless network parameters. |
| wlan1 (2.4GHz)      | Disable WLAN Interface                                                                            |                                                                                                    |
| > Basic Settings    | Band:                                                                                             | 2.4 GHz (B+G+N) V                                                                                                    |
| > Advanced Settings | Mode:                                                                                             | AP  Multiple AP                                                                                                    |
| > Security          | SSID:                                                                                             | HS-2.4G-00d0f8                                                                                                    |
| Access Control      | Channel Width:                                                                                    | 20/40MHz •                                                                                                    |
| > Site Survey       | Control Sideband:                                                                                 | Upper v                                                                                                    |
| > WPS               | Channel Number:                                                                                   | Auto 🗸                                                                                                    |
| > Status            | Radio Power (%):                                                                                  | 100% 🗸                                                                                                    |
|                     | TX restrict:                                                                                      | 0 Mbps (0:no restrict)                                                                                                    |
| Easy Mesh           | RX restrict:                                                                                      | 0 Mbps (0:no restrict)                                                                                                    |
|                     | Associated Clients:                                                                               | Show Active WLAN Clients                                                                                                    |
|                     | Enable Universal Repeater                                                                         | r Mode (Acting as AP and client simultaneouly)                                                                                |
|                     | SSID of Extended Interface:                                                                       | repeater_ssid2                                                                                                    |
|                     | Regdomain:                                                                                        | FCC(1) V                                                                                                    |
|                     | Apply Changes                                                                                     |                                                                                                    |

Figure 18: WLAN1 Basic Interface Information

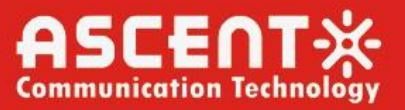

#### 3.4.9 WLAN1 Advanced Information

This page shows the WLAN Interface information of WLAN1 (2.4GHz) advanced information.

|                                                                                                    |                       | Logout<br>Firmware ver. V3.3.103 |
|----------------------------------------------------------------------------------------------------|-----------------------|----------------------------------|
| Status LAN WLAN                                                                                                    | Diagnostics Admin     | Statistics                       |
| WLAN Advanced Settings           These settings are only for more technically advanced users who have a sufficient knowledge about WLAN. These settings should not be changed unless you know what effect the changes will have on your Access Point. |                       |                                  |
| wlan1 (2.4GHz)                                                                                                    | Fragment Threshold:   | 2346 (256-2346)                  |
| > Basic Settings                                                                                                    | RTS Threshold:        | 2347 (0-2347)                    |
| > Advanced Settings                                                                                                    | Beacon Interval:      | 100 (100-1024 ms)                |
| > Security                                                                                                    | DTIM Period:          | 1 (1-255)                        |
| > Access Control                                                                                                    | Data Rate:            | Auto 🗸                           |
| > Site Survey                                                                                                    | Preamble Type:        | Cong Preamble OShort Preamble    |
| > WPS                                                                                                    | Broadcast \$SID:      | CDisabled                        |
| > Status                                                                                                    | Client Isolation:     | OEnabled                         |
|                                                                                                    | Protection:           | OEnabled                         |
| Easy Mesh                                                                                                    | Aggregation:          | Enabled      Obisabled           |
|                                                                                                    | Short GI:             | CDisabled                        |
|                                                                                                    | TX beamforming:       | OEnabled  Calculate Disabled     |
|                                                                                                    | Multicast to Unicast: | CDisabled                        |
|                                                                                                    | Band Steering:        | Cenabled Disabled Prefer 5GHz V  |
|                                                                                                    | WMM Support:          | Enabled      Disabled            |
|                                                                                                    | 802.11k Support:      | OEnabled                         |

Apply Changes

Figure 19: WLAN1 Advanced Interface Information

#### 3.4.10 WLAN1 Security Information

This page shows the WLAN Interface information of WLAN1 (2.4GHz) security information.

|                     |                                                                                                   | Logout<br>Firmware ver. V3.3.103                                                     |
|---------------------|---------------------------------------------------------------------------------------------------|--------------------------------------------------------------------------------------|
| Status LAN WLAN     | Diagnostics Admin S                                                                               | Statistics                                                                           |
| wlan0 (5GHz)        | WLAN Security Settings<br>This page allows you setup the WLAN<br>access to your wireless network. | security. Turn on WEP or WPA by using Encryption Keys could prevent any unauthorized |
| wian1 (2.4GHz)      | SSID Type:                                                                                        | Root AP - HS-2.4G-00d0f8 V                                                           |
| > Basic Settings    | Encryption:                                                                                       | WPA2 Mixed 🗸                                                                         |
| > Advanced Settings | WPA Cipher Suite:                                                                                 |                                                                                      |
| > Security          | WPA2 Cipher Suite:                                                                                |                                                                                      |
| > Access Control    | Group Key Update Timer:                                                                           | 86400                                                                                |
| > Site Survey       | Pre-Shared Key Format:                                                                            | Passphrase                                                                           |
| > WPS               | Pre-Shared Key:                                                                                   | Show Password                                                                        |
| > Status            | Apply Changes                                                                                     |                                                                                      |
| Easy Mesh           |                                                                                                   |                                                                                      |

Figure 20: WLAN1 Security Information

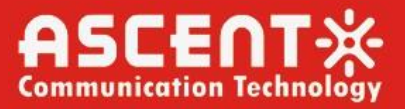

#### 3.4.11 WLAN1 Access Control

This page shows the WLAN Interface information of WLAN1 (2.4GHz) access control information.

|                   |                                                                                                    |                                                                                                    | Logout<br>Firmware ver. V3.3.103                                                        |
|-------------------|----------------------------------------------------------------------------------------------------|----------------------------------------------------------------------------------------------------|-----------------------------------------------------------------------------------------|
| Status LAN WLAN   | Diagnostics Admin 5                                                                                       | Statistics                                                                                              |                                                                                         |
| wlan0 (5GHz)      | WLAN Access Control<br>If you choose 'Allowed Listed', only tho<br>to your Access Point. When 'Deny Liste | se WLAN clients whose MAC addresses are in the<br>d' is selected, these WLAN clients on the list will r | access control list will be able to connect<br>not be able to connect the Access Point. |
| wian1 (2.4GHz)    | Mode:                                                                                                    | Disabled V                                                                                              | oply Changes                                                                            |
| > Basic Settings  |                                                                                                    |                                                                                                    |                                                                                         |
| Advanced Settings | MAC Address:                                                                                              | (ex. 00E086710502)                                                                                      |                                                                                         |
| > Security        | Add Reset                                                                                                 |                                                                                                    |                                                                                         |
| > Access Control  | Current Access Control List                                                                               |                                                                                                    |                                                                                         |
| > Site Survey     | •                                                                                                    | MAC Address                                                                                             | Select                                                                                  |
| > WPS             | Delete Selected Delete All                                                                                |                                                                                                    |                                                                                         |
| > Status          |                                                                                                    |                                                                                                    |                                                                                         |
|                   |                                                                                                    |                                                                                                    |                                                                                         |
| Easy Mesh         |                                                                                                    |                                                                                                    |                                                                                         |

Figure 21: WLAN1 Access Control Information

#### 3.4.12 WLAN1 Site Survey

This page shows the WLAN Interface information of WLAN1 (2.4GHz) site survey information.

|                     |                                                                                     |                               |                               |                  | Firmware        | Logout<br>ver. V3.3.103 |
|---------------------|-------------------------------------------------------------------------------------|-------------------------------|-------------------------------|------------------|-----------------|-------------------------|
| Status LAN WLAN     | Diagnostics Admin                                                                   | Statistics                    |                               |                  |                 |                         |
| wlan0 (5GHz)        | WLAN Site Survey<br>This page provides tool to scar<br>when client mode is enabled. | n the wireless network. If an | y Access Point or IBSS is fou | ind, you could ( | choose to conne | ect it manually         |
| wlan1 (2.4GHz)      | SSID                                                                                | BSSID                         | Channel                       | Туре             | Encryption      | Signal(%)               |
| > Basic Settings    | Refresh Next Step                                                                   |                               |                               |                  |                 |                         |
| > Advanced Settings |                                                                                     |                               |                               |                  |                 |                         |
| > Security          |                                                                                     |                               |                               |                  |                 |                         |
| > Access Control    |                                                                                     |                               |                               |                  |                 |                         |
| > Site Survey       |                                                                                     |                               |                               |                  |                 |                         |
| > WPS               |                                                                                     |                               |                               |                  |                 |                         |
| > Status            |                                                                                     |                               |                               |                  |                 |                         |
| Easy Mesh           |                                                                                     |                               |                               |                  |                 |                         |

Figure 22: WLAN1 Site Survey Information

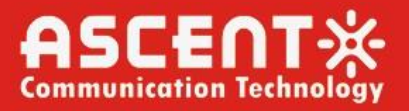

#### 3.4.13 WLAN1 WPS

This page shows the WLAN Interface information of WLAN1 (2.4GHz) WiFi Protected Setup information.

|                     |                                                                                                    | Logout<br>Firmware ver. V3.3.103                                                                                            |
|---------------------|----------------------------------------------------------------------------------------------------|----------------------------------------------------------------------------------------------------|
| Status LAN WLAN     | Diagnostics Admin Statistics                                                                                                    |                                                                                                    |
| wlan0 (5GHz)        | Wi-Fi Protected Setup<br>This page allows you to change the setting for WP<br>automically syncronize its setting and connect to th | S (Wi-Fi Protected Setup). Using this feature could let your WLAN client<br>ne Access Point in a minute without any hassle. |
| wian1 (2.4GHz)      | Disable WPS                                                                                                    |                                                                                                    |
| > Basic Settings    | WPS Status:                                                                                                    | Configured UnConfigured                                                                                                    |
| : Advanced Settings | Auto-lock-down state:                                                                                                    | Unlocked Unlock                                                                                                    |
| > Security          | Self-PIN Number:                                                                                                    | 12345670 Regenerate PIN                                                                                                    |
| > Access Control    | Push Button Configuration:                                                                                                    | Start PBC                                                                                                    |
| > Site Survey       | Apply Changes Reset                                                                                                    |                                                                                                    |
| > WPS               | Current Key Info                                                                                                    |                                                                                                    |
| > Status            | Authentication                                                                                                    | Encryption Key                                                                                                    |
|                     | WPA2-Mixed PSK                                                                                                    | TKIP+AES 12345678                                                                                                    |
| Easy Mesh           | Client PIN Number:                                                                                                    | Start PIN                                                                                                    |

Figure 23: WLAN1 WiFi Protected Setup Information

#### 3.4.14 WLAN1 Status

This page shows the WLAN Interface information of WLAN1 (2.4GHz) status information.

|                     |                                                         | Firmware ver. V3.3.103 |
|---------------------|---------------------------------------------------------|------------------------|
| Status LAN WLAN     | Diagnostics Admin Statistics                            |                        |
|                     | WLAN Status<br>This page shows the WLAN current status. |                        |
| WIATIO (DGHZ)       | WLAN Configuration                                      |                        |
| wlan1 (2.4GHz)      | Mode                                                    | AP                     |
| > Basic Settings    | Band                                                    | 2.4 GHz (B+G+N)        |
| > Advanced Settings | SSID                                                    | HS-2.4G-00d0f8         |
| > Security          | Channel Number                                          | 7                      |
| > Access Control    | Encryption                                              | WPA2 Mixed             |
|                     | BSSID                                                   | 8a:f0:e4:00:d0:fa      |
| > Site Survey       | Associated Clients                                      | 0                      |
| > WPS               |                                                         |                        |
| > Status            |                                                         |                        |
|                     |                                                         |                        |
| Easy Mesh           |                                                         |                        |
|                     |                                                         |                        |

Figure 24: WLAN1 Status Information

Logout

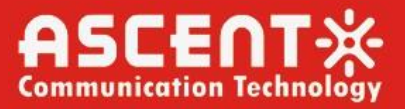

#### 3.4.15 Easy Mesh

This page shows the WLAN Interface information of Easy Mesh interface setup.

|                          |                                                                 | Firmware v                                                        | <u>Logout</u><br>er. V3.3.103 |
|--------------------------|-----------------------------------------------------------------|-------------------------------------------------------------------|-------------------------------|
| Status LAN WLAN          | Diagnostics Admin                                               | Statistics                                                        |                               |
| wlan0 (5GHz)             | EasyMesh Interface Setu<br>This page is used to configure the p | <b>p</b><br>parameters for EasyMesh feature of your Access Point. |                               |
| wlan1 (2.4GHz)           | Device Name:                                                    |                                                                   |                               |
| Easy Mesh                | Role:                                                           | Ocontroller                                                       |                               |
| EasyMesh Interface Setup | Apply Changes Reset                                             |                                                                   |                               |

Figure 25: Easy Mesh Information

### 3.5 Diagnostics Settings

### 3.5.1 Ping Diagnostics

This page shows the Ping Diagnostics information.

|                                                                                                    | Logout<br>Firmware ver. V3.3.103                                                                                                    |
|----------------------------------------------------------------------------------------------------|----------------------------------------------------------------------------------------------------|
| Status LAN WLAN                                                                                          | Diagnostics Admin Statistics                                                                                                    |
| Diagnostics         > Ping         > Ping6         > Tracert         > Tracert6         > Loop Detection | Ping Diagnostics         This page is used to send ICMP ECHO_REQUEST packets to network host. The diagnostic result will then be displayed.         Host Address:         WAN Interface:         Any v         Start |

Figure 26: Ping Diagnostics Information

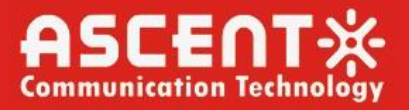

Logout

Logout Firmware ver. V3.3.103

#### 3.5.2 Ping6 Diagnostics

This page shows the Ping6 Diagnostics information.

|                  | Filliwale vel. 43.5.10.      |  |
|------------------|------------------------------|--|
| Status LAN WLAN  | Diagnostics Admin Statistics |  |
|                  | Ping6 Diagnostics            |  |
| Diagnostics      |                              |  |
| > Ping           | Host Address:                |  |
| > Ping6          | WAN Interface: Any v         |  |
| > Tracert        | Start                        |  |
| > Tracert6       |                              |  |
| > Loop Detection |                              |  |
|                  |                              |  |

Figure 27: Ping6 Diagnostics Information

#### 3.5.3 Tracert Diagnostics

This page shows the Traceroute Diagnostics information.

| Status LAN WLAN                       | Diagnostics Admin S                                                                                                    | tatistics |
|---------------------------------------|----------------------------------------------------------------------------------------------------|-----------|
|                                       | Traceroute Diagnostics<br>This page is used to print the route packets trace to network host. The diagnostic result will then be displayed. |           |
| Diagnostics                           | Protocol:                                                                                                    | ICMP V    |
| > Ping                                | Host Address:                                                                                                    |           |
| > Tracert                             | Number Of Tries:                                                                                                    | 3         |
| > Tracert6                            | Time out:                                                                                                    | 5s        |
| > Loop Detection                      | Data Size:                                                                                                    | 56 Bytes  |
| · · · · · · · · · · · · · · · · · · · | DSCP:                                                                                                    | 0         |
|                                       | Max HopCount:                                                                                                    | 30        |
|                                       | WAN Interface:                                                                                                    | Any 🗸     |
|                                       | Start                                                                                                    |           |

Figure 28: Traceroute Diagnostics Information

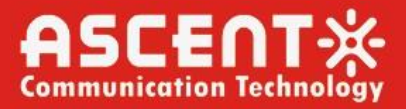

#### 3.5.4 Tracert6 Diagnostics

This page shows the Traceroute6 Diagnostics information.

|                  |                                                                      | Logout<br>Firmware ver. V3.3.103                                          |
|------------------|----------------------------------------------------------------------|---------------------------------------------------------------------------|
| Status LAN WLAN  | Diagnostics Admin S                                                  | tatistics                                                                 |
|                  | Traceroute6 Diagnostics<br>This page is used to print the route pact | kets trace to network host. The diagnostic result will then be displayed. |
| Diagnostics      | Host Address:                                                        |                                                                           |
| > Ping           | Number Of Trices                                                     |                                                                           |
| > Ping6          | Number of thes.                                                      | 5                                                                         |
| > Tracert        | Time out:                                                            | 5s                                                                        |
| > Tracert6       | Data Size:                                                           | 56 Bytes                                                                  |
|                  | Max HopCount:                                                        | 30                                                                        |
| > Loop Detection | WAN Interface:                                                       | Any 🗸                                                                     |
|                  | Start                                                                |                                                                           |

Figure 29: Traceroute6 Diagnostics Information

#### 3.5.5 Loop Detection

This page shows the Loop Detection information.

| Status LAN WLAN                                                                                                    | Diagnostics Admin S         | tatistics                                           |  |
|----------------------------------------------------------------------------------------------------|-----------------------------|-----------------------------------------------------|--|
| Loop Detection<br>This page is used to configure loop detection parameters. Here you can change the settings or view loop detection status. |                             |                                                     |  |
| Diagnostics                                                                                                    | Loop DetectionConfiguration |                                                     |  |
| 2 Pilig                                                                                                    | Loop Detection Enable:      |                                                     |  |
| > Ping6                                                                                                    | Detection Interval:         | 5 (1~60)seconds                                     |  |
| > Tracert                                                                                                    | Recovery Interval:          | 300 (10 ~ 1800)seconds                              |  |
| > Tracert6                                                                                                    | EtherType:                  | 0x FFFA                                             |  |
| > Loop Detection                                                                                                    | VLAN ID:                    | 0                                                   |  |
|                                                                                                    |                             | seperate by ",", 0 represents untagged, ex. 0,45,46 |  |
|                                                                                                    | Loop DetectionStatus        |                                                     |  |
|                                                                                                    | Lan Port                    | Status                                              |  |
|                                                                                                    | LAN1                        | No Loop                                             |  |
|                                                                                                    | LAN2                        | No Loop                                             |  |
|                                                                                                    | LAN3                        | No Loop                                             |  |
|                                                                                                    | LAN4                        | No Loop                                             |  |
|                                                                                                    | Apply Changes Refresh       |                                                     |  |

Figure 30: Loop Detection Diagnostics Information

Logout

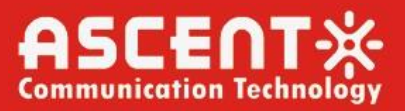

### 3.6 Admin Interface

3.6.1 Commit/Reboot

This page shows the Interface of commit and reboot operation for the admin role.

|                                         |                                                                                                    | Logout<br>Firmware ver. V3.3.103 |
|-----------------------------------------|----------------------------------------------------------------------------------------------------|----------------------------------|
| Status LAN WLAN                         | Diagnostics Admin Statistics                                                                                        |                                  |
| Admin                                   | Commit and Reboot<br>This page is used to commit changes to system memory and<br>Commit and Reboot: Commit and Rebo | reboot your system.              |
| CommutReboot     Multi-lingual Settings |                                                                                                    |                                  |
| System Log                              |                                                                                                    |                                  |
| > Password > ACL                        |                                                                                                    |                                  |
| Time Zone     Logout                    |                                                                                                    |                                  |
|                                         |                                                                                                    |                                  |

Figure 31: Commit/Reboot Operation

#### 3.6.2 Multi-lingual Settings

This page shows the Interface of language settings.

|                        |                                         | Firmware ver. V3.3.103 |
|------------------------|-----------------------------------------|------------------------|
| Status LAN WLAN        | Diagnostics Admin Statistics            |                        |
|                        | Multi-Lingual Setting                   |                        |
| Admin                  | This page is used to set multi-linaual. |                        |
| > Commit/Reboot        | Language Select: English V              |                        |
| Multi-lingual Settings | Update selected language                |                        |
| Backup/Restore         |                                         |                        |
| > System Log           |                                         |                        |
| > Password             |                                         |                        |
| > ACL                  |                                         |                        |
| > Time Zone            |                                         |                        |
| > Logout               |                                         |                        |
|                        |                                         |                        |

Figure 32: Multi-lingual Settings

Lonout

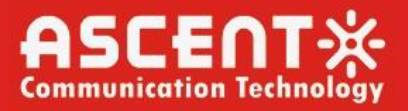

#### 3.6.3 Backup/Restore Settings

This page shows the Interface of backup and restore settings.

|                          |                                                                                                    | Logout<br>Firmware ver. V3.3.103                                                          |
|--------------------------|----------------------------------------------------------------------------------------------------|-------------------------------------------------------------------------------------------|
| Status LAN WLAN          | Diagnostics Admin Statistics                                                                                                    |                                                                                           |
| Admin                    | Backup and Restore Settings<br>This page allows you to backup current settings to<br>you could reset the current settings to factory defau | a file or restore the settings from the file which was saved previously. Besides,<br>Itt. |
| > Commit/Reboot          | Backup Settings to File:                                                                                                    | Backup                                                                                    |
| > Multi-lingual Settings |                                                                                                    |                                                                                           |
| > Backup/Restore         | Restore Settings from File:                                                                                                    | Select No File Selected. Restore                                                          |
| > System Log             |                                                                                                    |                                                                                           |
| > Password               | Reset Settings to Default:                                                                                                    | Reset                                                                                     |
| > ACL                    |                                                                                                    |                                                                                           |
| > Time Zone              |                                                                                                    |                                                                                           |
| > Logout                 |                                                                                                    |                                                                                           |

Figure 33: Backup/Restore Settings

#### 3.6.4 System Log

This page shows the Interface of system log information and save/clear logs.

Logout Firmware ver. V3.3.103 Status LAN WLAN Diagnostics Admin Statistics System Log Admin System Log: Disable 
 OEnable > Commit/Reboot Log Level: Emergency 🗸 > Multi-lingual Settings Emergency 🗸 Display Level: > Backup/Restore Maximum log length: 16384 Mode: Local × : System Log Server IP Address: > Password Server UDP Port: > ACL Apply Changes > Time Zone > Logout Save Log to File: Save... Clear Log: Reset System Log Facility Date/Time Level Message Refresh

Figure 34: System Log Settings

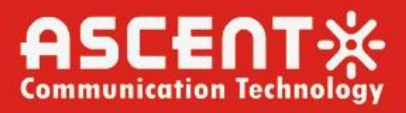

#### 3.6.5 Password

This page shows the Interface of user password configuration.

|                          |                                                                       | Logout<br>Firmware ver. V3.3.103                                    |
|--------------------------|-----------------------------------------------------------------------|---------------------------------------------------------------------|
|                          |                                                                       |                                                                     |
| Status LAN WLAN          | Diagnostics Admin Statistics                                          |                                                                     |
|                          | Password<br>This page is used to set the account to access the web se | erver of ADSL Router. Empty user name and password will disable the |
| Admin                    | protection.                                                           |                                                                     |
| > Commit/Reboot          | Login User:                                                           | user                                                                |
| > Multi-lingual Settings | Old Password:                                                         |                                                                     |
| Backup/Restore           | New Password:                                                         |                                                                     |
| > System Log             | Confirmed Password:                                                   |                                                                     |
| > Password               | Apply Changes Reset                                                   |                                                                     |
| > ACL                    |                                                                       |                                                                     |
| > Time Zone              |                                                                       |                                                                     |
| > Logout                 |                                                                       |                                                                     |
|                          |                                                                       |                                                                     |
|                          |                                                                       |                                                                     |

Figure 35: Password Configuration

#### 3.6.6 ACL Configuration

This page shows the Interface of ACL IP information and ACL Table configuration.

|                          |                                               |                                                                           |                                 | Firm                        | Logou<br>ware ver. V3.3.103 |
|--------------------------|-----------------------------------------------|---------------------------------------------------------------------------|---------------------------------|-----------------------------|-----------------------------|
| Status LAN WLAN          | Diagnostics                                   | Admin Statistics                                                          |                                 |                             |                             |
|                          | ACL Configura                                 | tion                                                                      |                                 |                             |                             |
| Admin                    | This page is used to o<br>access CPE. Here yo | configure the IP Address for Access (<br>u can add/delete the IP Address. | Control List. If ACL is enabled | d, only the IP address in t | he ACL Table can            |
| > Commit/Reboot          | ACL Capability:                               | OEr                                                                       | able                            | Apply Changes               |                             |
| > Multi-lingual Settings | Enable:                                       |                                                                           |                                 |                             |                             |
| > Backup/Restore         | Interface:                                    | LAN 🗸                                                                     |                                 |                             |                             |
| System Log               | Start IP Address:                             |                                                                           |                                 |                             |                             |
| > Password               | End IP Address:                               |                                                                           |                                 |                             |                             |
| > ACL                    | Service                                       | Name                                                                      | LA                              | N                           |                             |
| > Time Zone              | An                                            | y .                                                                       |                                 | )                           |                             |
| > Logout                 | TELN                                          | ET                                                                        |                                 | )                           |                             |
|                          | FT                                            | Þ                                                                         |                                 | )                           |                             |
|                          | TFT                                           | P                                                                         |                                 | ]                           |                             |
|                          | НТТ                                           | P                                                                         |                                 | )                           |                             |
|                          | нтт                                           | PS                                                                        |                                 | ]                           |                             |
|                          | PIN                                           | G                                                                         | ✓                               |                             |                             |
|                          | Add                                           |                                                                           |                                 |                             |                             |
|                          | ACL Table                                     |                                                                           |                                 |                             |                             |
|                          | Select Stat                                   | e Interface                                                               | IP Address                      | Services                    | Port                        |

Figure 36: ACL Configuration

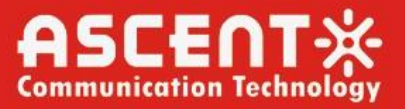

Logout

Logout

Firmware ver. V3.3.103

#### 3.6.7 Time Zone

This page shows the Interface of Time Zone configuration for synchronizing with public time server over the internet.

|                          |                                | Firmware ver. V3.3.103                                                |
|--------------------------|--------------------------------|-----------------------------------------------------------------------|
| Status LAN WLAN          | Diagnostics Admin              | Statistics                                                            |
|                          | Time Zone Configuration        | on<br>e by synchronizing with a public time server over the Internet. |
| Admin<br>> Commit/Reboot | Current Time :                 | Year 1970 Mon 1 Day 1 Hour 8 Min 13 Sec 43                            |
| > Multi-lingual Settings | Time Zone Select :             | Asia/Shanghai (UTC+08:00)                                             |
| > Backup/Restore         | Enable Daylight Saving<br>Time |                                                                       |
| > System Log             | Enable SNTP Client Update      |                                                                       |
| > Password               | WAN Interface:                 | Any 🗸                                                                 |
| > ACL                    | SNTP Server 1 :                | clock.fmt.he.net                                                      |
| > Time Zone              | SNTP Server 2 :                | clock.nyc.he.net                                                      |
| > Logout                 | Apply Changes Refresh          |                                                                       |

Figure 37: Time Zone Configuration

#### 3.6.8 Logout

This page shows the Interface of user logout from the device.

| Status      | LAN            | WLAN | Diagnostics       | Admin            | Statistics  |
|-------------|----------------|------|-------------------|------------------|-------------|
|             |                |      | Logout            |                  |             |
| Admin       | /Reboot        |      | This page is used | I to logout from | the Device. |
| > Multi-lin | igual Settings | 3    |                   |                  |             |
| > Backup/   | /Restore       |      |                   |                  |             |
| > System    | Log            |      |                   |                  |             |
| > Passwo    | rd             |      |                   |                  |             |
| > ACL       |                |      |                   |                  |             |
| > Time Zo   | ne             |      |                   |                  |             |
| > Logout    |                |      |                   |                  |             |
|             |                |      |                   |                  |             |

Figure 38: Logout

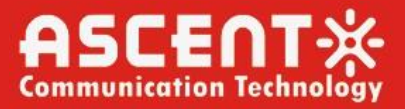

Logout Firmware ver. V3.3.103

### 3.7 Statistics

3.7.1 Interface

This page shows the Interface of transmission and reception data information of different interfaces.

| Status LAN WLAN  | Diagnostics                     | Admin Stati                                 | stics          |                |                             |        |         |
|------------------|---------------------------------|---------------------------------------------|----------------|----------------|-----------------------------|--------|---------|
|                  | Interface St<br>This page shows | atisitcs<br>s the packet statistics for tra | ansmission and | reception rega | rding to network interface. |        |         |
| Statistics       | Interface St                    | atisitcs                                    |                |                |                             |        |         |
| > Interface      | Interface                       | Rx pkt                                      | Rx err         | Rx drop        | Tx pkt                      | Tx err | Tx drop |
| > PON Statistics | LAN1                            | 0                                           | 0              | 0              | 0                           | 0      | 0       |
|                  | LAN2                            | 0                                           | 0              | 0              | 0                           | 0      | 0       |
|                  | LAN3                            | 4078                                        | 0              | 0              | 5051                        | 0      | 0       |
|                  | LAN4                            | 0                                           | 0              | 0              | 0                           | 0      | 0       |
|                  | wlan0                           | 20                                          | 0              | 0              | 0                           | 0      | 0       |
|                  | wlan1                           | 8821                                        | 0              | 0              | 0                           | 0      | 0       |
|                  | nas0_0                          | 0                                           | 0              | 0              | 0                           | 0      | 0       |
|                  | Refresh                         |                                             |                |                |                             |        |         |

Figure 39: Interface Statistics

#### 3.7.2 PON Statistics

This page shows the Interface of PON transmission and reception status in different dimensions.

|               |      |      |                              | Logout<br>Firmware ver. V3.3.103 |
|---------------|------|------|------------------------------|----------------------------------|
| Status        | LAN  | WLAN | Diagnostics Admin Statistics |                                  |
|               |      |      | PON Statistics               |                                  |
| Statistics    |      |      | Bytes Sent:                  | 0                                |
| > Interface   |      |      | Bytes Received:              | 0                                |
| > PON Statist | tics |      | Packets Sent:                | 0                                |
|               |      |      | Packets Received:            | 0                                |
|               |      |      | Unicast Packets Sent:        | 0                                |
|               |      |      | Unicast Packets Received:    | 0                                |
|               |      |      | Multicast Packets Sent:      | 0                                |
|               |      |      | Multicast Packets Received:  | 0                                |
|               |      |      | Broadcast Packets Sent:      | 0                                |
|               |      |      | Broadcast Packets Received:  | 0                                |
|               |      |      | FEC Errors:                  | 0                                |
|               |      |      | HEC Errors:                  | 0                                |
|               |      |      | Packets Dropped:             | 0                                |
|               |      |      | Pause Packets Sent:          | 0                                |
|               |      |      | Pause Packets Received:      | 0                                |

Figure 40: PON Statistics

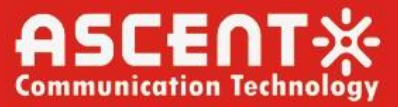

# **ASCENT** Communication Technology

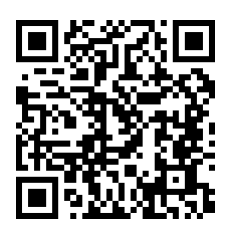

Ascent Communication Technology Ltd

AUSTRALIA 140 William Street, Melbourne Victoria 3000, AUSTRALIA Phone: +61-3-8691 2902

CHINA Unit 1933, 600 Luban Road 200023, Shanghai CHINA Phone: +86-21-60232616

EUROPE Pfarrer-Bensheimer-Strasse 7a 55129 Mainz, GERMANY Phone: +49 (0) 6136 926 3246

WEB: www.ascentcomtec.com

HONG KONG SAR Unit 9, 12<sup>th</sup> Floor, Wing Tuck Commercial Centre 177 Wing Lok Street, Sheung Wan, HONG KONG Phone: +852-2851 4722

USA 2710 Thomes Ave Cheyenne, WY 82001, USA Phone: +1-203 816 5188

VIETNAM 15 /F TTC Building, Duy Tan Street Cau Giay Dist., Hanoi, VIETNAM Phone: +84 243 795 5917

EMAIL: sales@ascentcomtec.com

Specifications and product availability are subject to change without notice. Copyright © 2024 Ascent Communication Technology Limited. All rights reserved. Ver. ACT\_AP214H\_GPON\_ONT\_Manual\_V1d\_Apr\_2019